## RESERVING AND RENEWING ESSEX LIBRARY MATERIALS THROUGH OUR CATALOG

Holds and renewals may be done:

- 1. In person at the library,
- 2. Over the phone at (860) 767-1560, or
- 3. Online through our catalog.

## **Reserving Materials - Placing a "Hold" through the LION Catalog**

- 1. Have your library card handy and open our catalog.
- 2. Click the Login button above the red search bar.
- 3. Enter your last name and the barcode on your library card, and click Login.
- 4. Use the **Search for** box to find materials.
- 5. Once you've found the material you need, click on the Place Hold.
- 6. Choose from which library you wish to pick up the material when it's ready, and indicate a date by which the request should be cancelled if it hasn't been filled yet
- 7. Click **Submit Hold Request**. A message will appear, confirming that your hold has been placed.

To cancel a pending hold, click **Titles on Hold** under **My Account**. Scroll down to the item you wish to cancel and click **Cancel Hold**. You may also freeze the hold or, if the item is not in transit yet, change the location where you wish to pick the item up when it is available.

## **Renewing Library Materials**

Most Essex Library materials may be renewed ONCE, unless another patron has placed a hold on it.

- 1. Have your library card handy and open our catalog.
- 2. Click the Login button above the red search bar.
- 3. Enter your last name and the barcode on your library card, and click Login.
- 4. Click on **Checked Out Titles** under **My Account**.
- 5. To renew selected material, click on the box to the right of the title you'd like to renew then click **Renew**. To renew multiple items, either select them individually using the boxes to the right of the book cover and click **Renew Selected Items**, or click **Renew All** to renew all items currently checked out.
- 6. A message will appear, stating whether your item(s) has/have been renewed.
- 7. If you can not renew materials, a message will appear, describing why. If you are successful, a new due date will appear in the "Status" column.

## Please call the Essex Library at (860) 767-1560 if you need assistance.